## Dear parents/guardians

We have compiled this brief sign up guide for you to walk you through the setup process. Please feel free to get in touch with our friendly support team via support@squadintouch.co.uk if you have any questions.

Thank you for joining! Squad In Touch team

Contents:

| 1. | Signing up via the web platform | Page; 2 |
|----|---------------------------------|---------|
| 2. | Signing up via Android          | Page; 5 |
| 3. | Signing up via iOS              | Page; 8 |

## 1. Signing up via the web platform

1.1 Go to http://www.squadintouch.co.uk/, for best results please use Google Chrome.

1.2 Click on the 'Sign up / Sign in' button or on the 'Try 30 days for FREE', both of these buttons will take you to the sign up page. Then click 'Join us for free'

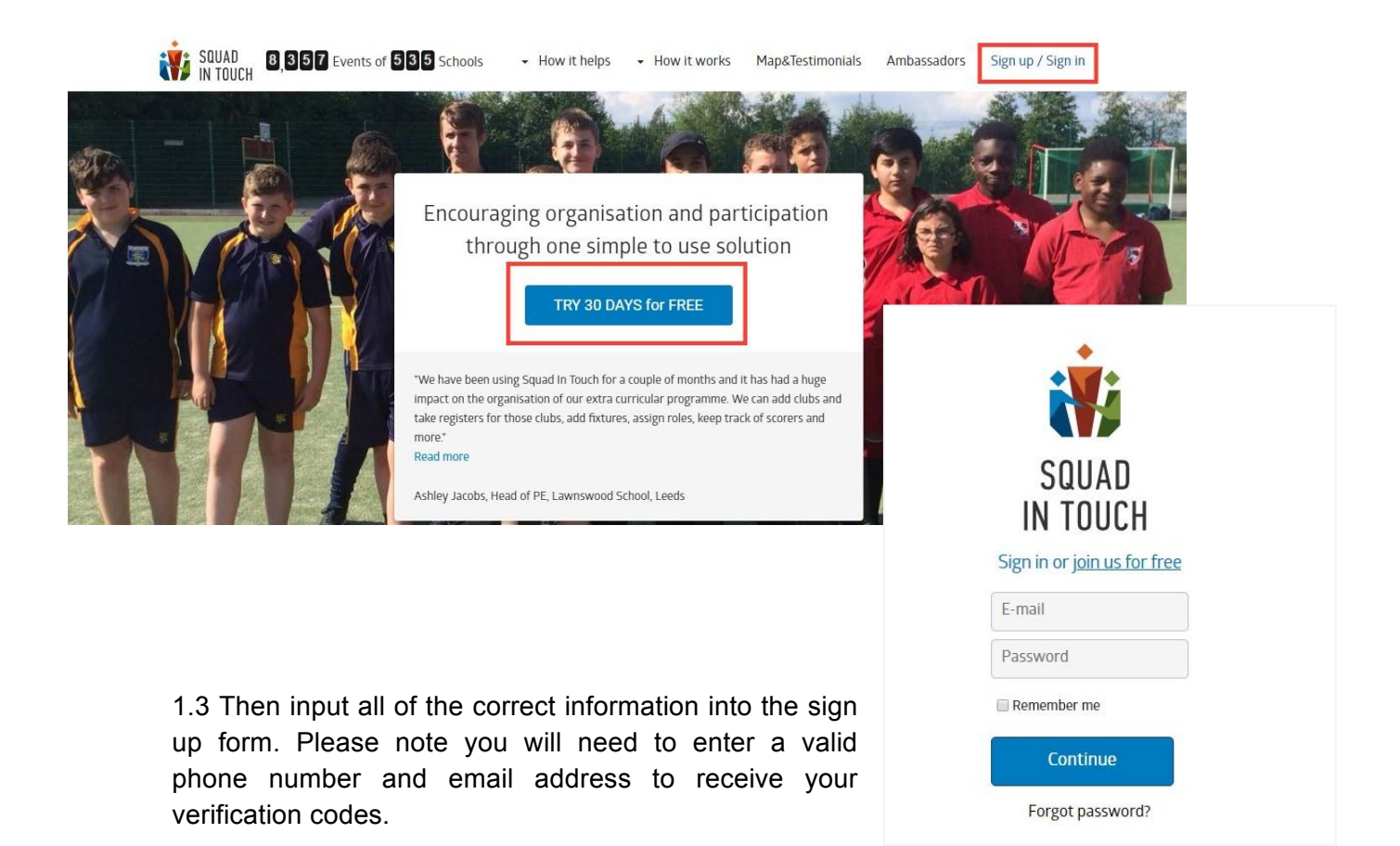

| Personal<br>Details                  | User<br>Verification                              | Permissions<br>Setup           | Name                                                                                                    |
|--------------------------------------|---------------------------------------------------|--------------------------------|----------------------------------------------------------------------------------------------------|
| -                                    |                                                   |                                | Bertie                                                                                                    |
| Entor your cont:                     | act dotails and choose i                          | a paceword you                 | Surname                                                                                                    |
| wish to use for I                    | ogging in to your accou                           | int.                           | Hammond                                                                                                    |
| we ask you to p<br>and email addre   | rovide your valid mobil<br>iss.                   | e priorie number               | Email                                                                                                    |
| We'll use your m<br>to send you acti | nobile phone number ar<br>vation codes.           | nd email address               | b.h@mymail.com                                                                                                    |
| You cannot worl<br>email address ar  | k in the system unless y<br>nd phone number using | ou verify your<br>these codes. | Mobile phone                                                                                                    |
| You will also use<br>system.         | vour email address for                            | r logging in to the            | +44 - 78123456789                                                                                                    |
|                                      |                                                   |                                | Password                                                                                                    |
|                                      |                                                   |                                |                                                                                                    |
|                                      |                                                   |                                | Confirm password                                                                                                    |
|                                      |                                                   |                                |                                                                                                    |
|                                      |                                                   |                                | Having trouble signing up? Email us                                                                                                    |
|                                      |                                                   |                                | $\blacksquare$ I have read and agree to the Privacy Policy, Terms of Use and Acceptable Use Policy                                                                                                    |
|                                      |                                                   |                                | I confirm I am 13 years old or over. I do understand that if it is<br>revealed that I am younger than 13 years old my account may be<br>disabled until either a parent or guardian has provided a verified<br>permission to Squad In Touch for me to use my Squad In Touch<br>account. |
| id Screenshols                       |                                                   |                                | Cancel Continue                                                                                                    |

1.4 Once you have entered all of the correct information, you will receive a text and email notification to verify your identity.

1.5 If you don't receive one let a member of the Squad In Touch support team know. <u>support@squadintouch.co.uk</u>.

1.6 Choose your school role and select the school you are a part of - if you need to send multiple requests for different roles (i.e Teacher and Parent) or requests to multiple schools then this can be sorted, after your initial sign up is completed.

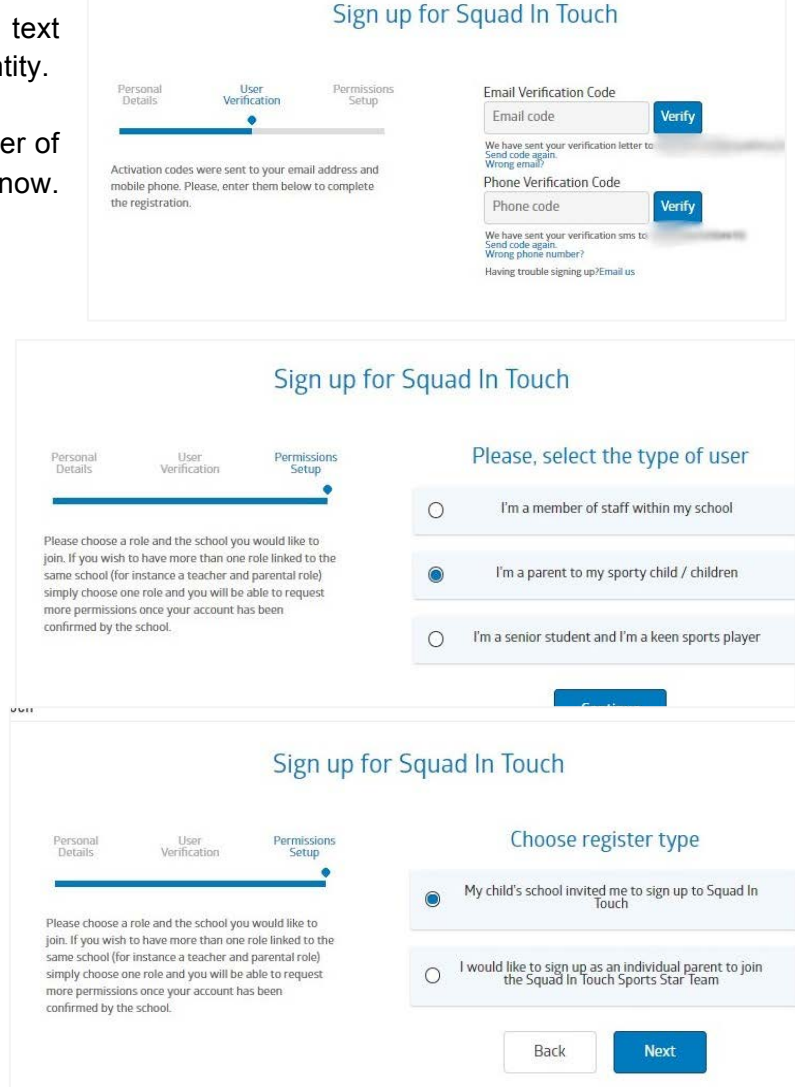

1.7 Then choose the school you would like your account to be linked to. Please note you can ignore the 'postcode box, this is if there are multiple schools with the same / similar name to your child's school.

| Personal<br>Details | User<br>Verification                            | Permissions<br>Setup                     | Choose a school            |   |
|---------------------|-------------------------------------------------|------------------------------------------|----------------------------|---|
|                     |                                                 |                                          | Postcode                   |   |
| ase choose a        | role and the school yo                          | u would like to                          | Please enter your postcode | × |
| n. If you wish      | to have more than one<br>instance a teacher and | e role linked to the<br>d parental role) | School                     |   |
| THE SCHOOL HOL      |                                                 |                                          |                            |   |

1.8 Enter the details of your child, their house name, form group and their first and last name. Please ensure that if you have had a unique code for your child provided to you by their school, please enter this here, this will enable you to be automatically accepted onto the system for that child. Also, you can add as many children to your account on this screen

as you need. If you have more than one child attending the same school you can specify their details when signing up. If you have children attending different schools send the request for one and then you will be able to send further details once you click continue.

| ersonal<br>Details                                 | User<br>Verification                                            | Permissions<br>Setup       | Enter the details of your child/childr                             |
|----------------------------------------------------|-----------------------------------------------------------------|----------------------------|--------------------------------------------------------------------|
|                                                    |                                                                 |                            | First name                                                         |
| lease choose a                                     | role and the school you                                         | u would like to            | Dorothy                                                            |
| ame school (for                                    | r instance a teacher and                                        | d parental role)           | Surname                                                            |
| mply choose o<br>tore permission<br>onfirmed by th | ne role and you will be<br>ns once your account ha<br>e school. | able to request<br>as been | Hammond                                                            |
| 100                                                |                                                                 |                            | Gender                                                             |
|                                                    |                                                                 |                            | girl 💌                                                             |
|                                                    |                                                                 |                            | Date of birth                                                      |
|                                                    |                                                                 |                            | dd.mm.yyyy                                                         |
|                                                    |                                                                 |                            | Form                                                               |
|                                                    |                                                                 |                            | 48                                                                 |
|                                                    |                                                                 |                            | House                                                              |
|                                                    |                                                                 |                            |                                                                    |
|                                                    |                                                                 |                            | If the school provided you with a unique code please enter it here |
|                                                    |                                                                 |                            | AM6792                                                             |
|                                                    |                                                                 |                            | Add new child                                                      |
|                                                    |                                                                 |                            |                                                                    |
|                                                    |                                                                 |                            | Back Finish                                                        |

1.9 Then click 'Finish' and wait to be accepted. This could take a couple of days as it is up to the school to check your credentials and then accept you.

If you have left the Squad In Touch platform before registration is complete, you can continue at any time by logging in to your account, verify your email address and phone number. If they have not been verified before and selecting the 'Requests' tab. You will be able to send a role request from that tab. Please note that you cannot send a role request before both verification codes have been confirmed.

If you need any help during the registration process just get in touch with the support team email: <u>support@squadintouch.co.uk</u> or chat to us live (located at the bottom right of the screen when you are on Squad In Touch website).

## 2. Signing up via Android app

2.1. Squad In Touch mobile app for Android is available for installation from Google Play Store. 2.2. When you have installed the app click the **Create new account** link.

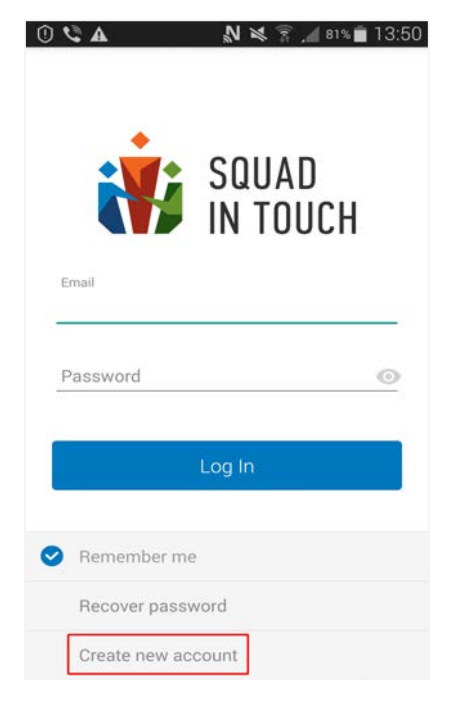

|       | Decistration                                                                                                    |
|-------|----------------------------------------------------------------------------------------------------|
|       | Registration                                                                                                    |
| First | name                                                                                                    |
| Bill  | /                                                                                                    |
| Last  | name                                                                                                    |
| Joh   | inson                                                                                                    |
| Ema   | 11                                                                                                    |
| billy | .johnson@squadintouch.com                                                                                                    |
|       | Phone                                                                                                    |
|       | +44 - 7999321542                                                                                                    |
|       | L have read and agree to the Privacy                                                                                                    |
|       | Policy Terms and Conditions and                                                                                                    |
|       | Acceptable Use Policy                                                                                                    |
|       |                                                                                                    |
| 9     | I confirm I am 13 years old or over.                                                                                                    |
| 9     | I confirm I am 13 years old or over.<br>If you are under 13 years old you can stil                                                        |
| 0     | l confirm I am 13 years old or over.<br>If you are under 13 years old you can stil<br>have an account, please <u>email us</u>             |
| 0     | I confirm I am 13 years old or over.<br>If you are under 13 years old you can stil<br>have an account, please <u>email us</u><br>Continue |

2.3. Then input your details and agree to the **Privacy Policy**, **Terms and Conditions** and **Acceptable Use Policy**.

2.4. Once you have entered all of the correct information and clicked the Continue button, you will receive a text and email notification to verify your identity. Please enter the codes you get sent through to proceed to the next section.

2.5. If you don't receive one let a member of the Squad In Touch support team know. support@squadintouch.co.uk. 2.6. Choose your school role and select the school you are a part of, when selecting a school you can see available schools sorted by distance, as long as your location service is switched on. If you need to send multiple role requests you will have the option to add multiple children to your requests.

|   | 🛰 🥗 "ali 48% 🖨 11:35                                                                                                    |   |                                                                                                    | 👟 🖘# 48% 🖨 11:35                                                                                                |      |                                                  | K 🖘 🖉 48% 🗎 1     | 1:36 |
|---|----------------------------------------------------------------------------------------------------|---|----------------------------------------------------------------------------------------------------|----------------------------------------------------------------------------------------------------|------|--------------------------------------------------|-------------------|------|
| ~ | New role request                                                                                                    | ~ | New r                                                                                                    | ole request                                                                                                    | ÷    | New role re                                      | quest             |      |
|   | Please select the type of user                                                                                                    |   | Choose                                                                                                    | register type                                                                                                   | Ente | r a postcode                                     |                   | 0    |
|   | I'm a member of school staff within my<br>school<br>I'm a parent to my sporty child/children<br>I'm a senior student and I'm keen sports<br>player<br>Continue | 0 | My child's schoo<br>Squad In Touch<br>I would like to sig<br>parent to join the<br>Star Team<br>I'd like to follow to<br>by Squad In Touc<br>Back | I invited me to sign up to<br>an up as an individual<br>Squad In Touch Sports<br>up tournaments supported<br>th | russ | hill<br>Russ Hill School<br>Waggoners Farm, Rusi | s Hill, Charlwood | 8    |
| • | ≓ ⊡ ←                                                                                                    |   | 2                                                                                                    |                                                                                                    |      | Back                                             | Continue          |      |

2.7. Then enter the details of your child. If you have more than one child attending the same school you can specify their details by clicking the 'add child' button. If you have children attending different schools, send the request for one child and then you will be able to send further requests after you send the initial student requests. Please remember to put in your child(ren)'s unique code into this section so you can be accepted automatically onto the system, please note auto accept can take up to 6 hours following your request.

|                 | 💐 🤝 付 48% 🖨 11:36 |                | 🛰 🐄 at 48% 🖨 11:3 |
|-----------------|-------------------|----------------|-------------------|
| Add new chile   | d                 | 🗧 🔶 Add new d  | hild              |
| Child's name    |                   | Child's name   |                   |
| 1               |                   | Alice          |                   |
|                 |                   | Child's sumame |                   |
| Child's surname |                   | Jonnson        |                   |
| Gender          | O Boy O Girl      | Gender         | 🔿 Boy 🥝 Gi        |
| Date of birth   | -                 | Date of birth  |                   |
| House:          | ×.,               | House:         |                   |
| Form:           |                   | Form:          |                   |
|                 |                   | Student code   |                   |
| Student code    | 0                 | AR123456       | €                 |
| Ok              |                   | Ok             |                   |
|                 |                   | ka Contrast    |                   |
|                 |                   |                |                   |
|                 |                   |                |                   |
|                 |                   |                |                   |
| 2 0             | $\leftarrow$      | • = 0          | ←                 |

2.8. Then click 'Send' and wait to be accepted. This could take a couple of days, if you didn't input a unique code, as it is up to the school to check your credentials and then accept you. If you have quit the app before you have completed registration you can continue at any time by logging back in to your account, verify your email address and phone number, if they have not been verified already, by selecting the 'Requests' tab. You will be able to send a role request from that tab. Please note that you cannot send a role request before both verification codes have been confirmed.

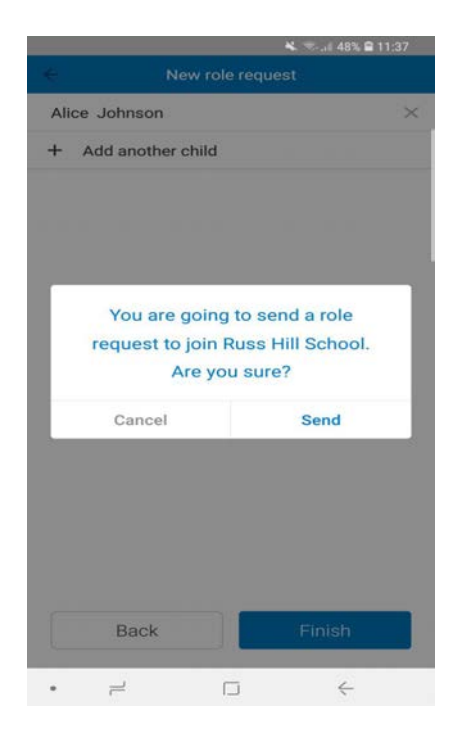

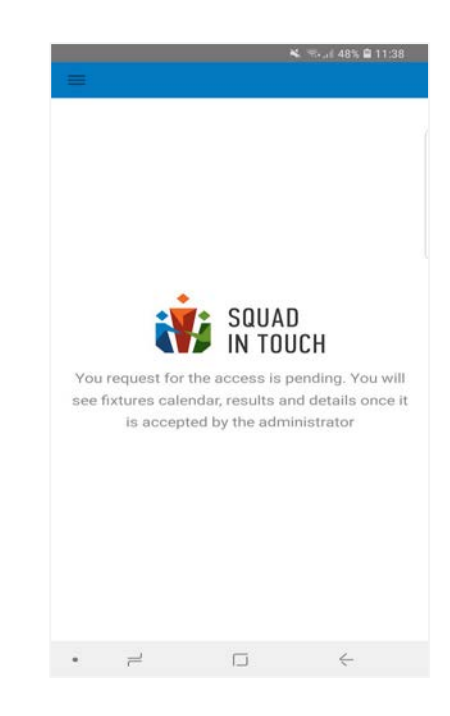

## 3. Signing up via iOS app

3.1. Squad In Touch mobile app for iOS is available for installation from the App Store.

3.2. When you have installed the app click the **Create new account** link.

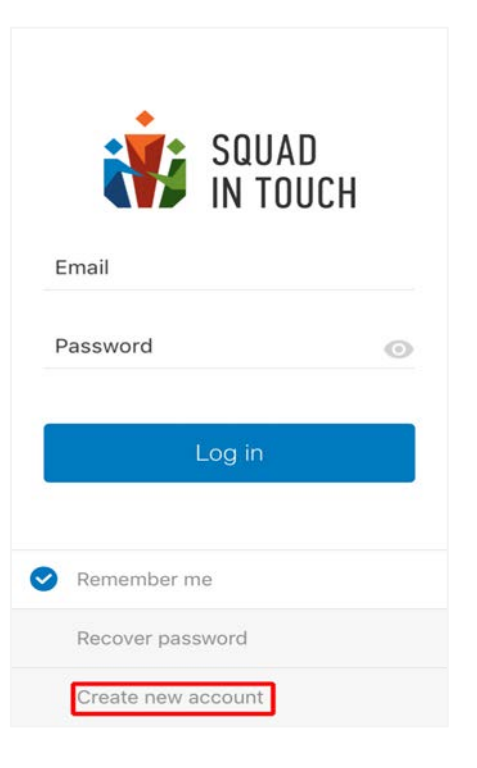

3.3. Then input your details and agree to the **Privacy Policy**, **Terms and Conditions** and **Acceptable Use Policy**.

| iCall 🗢 12:35 pm               | ◙ \$ 66% ■ | •III EE WIFIC | all 후 12:36 pm 🛛                                     |
|--------------------------------|------------|---------------|------------------------------------------------------|
| Registration                   |            | - K -         | Registration                                         |
|                                |            | First na      | me                                                   |
| iame                           |            | Jamie         |                                                      |
|                                |            | Last nar      | me                                                   |
| ame                            |            | Saber         |                                                      |
|                                |            | Email         |                                                      |
|                                |            | jsaber        | @mymail.com                                          |
|                                |            | Phone         |                                                      |
| 44 - Phone                     |            | +             | 44~07563000000                                       |
|                                |            | Passwor       | rd                                                   |
| ord                            | $\odot$    | ••••          |                                                      |
| I have read and agre           | e to the   |               | I have read and agree to<br>Privacy Policy, and Term |
| Use and Acceptable             | Use Policy |               | Use and Acceptable Use                               |
| I confirm I am 13 yea          | ars old or |               | I confirm I am 13 years o<br>over.                   |
| over.<br>If you are under 13 y | vears old  |               | If you are under 13 year                             |
| you can still have an          | account,   |               | please email us.                                     |

3.4. Once you have entered all of the correct information and clicked the **Continue** button, you will receive a text and email notification to verify your identity.

3.5. If you don't receive one let a member of the Squad In Touch support team know. support@squadintouch.co.uk.

3.6. Choose your school role and select the school you are a part of, when selecting a

school you can see available schools sorted by distance, as long as your location service is switched on. If you need to send multiple role requests you will have the option to add multiple children to your requests.

| Rear tote request                                    | New role request                                           | K New role request                                   |
|------------------------------------------------------|------------------------------------------------------------|------------------------------------------------------|
| Please, select the type of user                      | Choose register type                                       | Choose a school                                      |
| I'm a member of staff within my school               | My child's school invited me to sign up to Squad In Touch  | Post code X                                          |
| I'm a parent to my sporty child / children           | I would like to sign up as an                              | Q Russ O Cance                                       |
| I'm a senior student and I'm a<br>keen sports player | Squad In Touch Sports Star<br>Team                         | Russ Hill School<br>Waggoners Farm, Russ Hill, Charl |
|                                                      | I'd like to follow tournaments supported by Squad In Touch |                                                      |
|                                                      | Back Next                                                  | qwertyuiop                                           |
| Next                                                 |                                                            | asdfghjkl                                            |
|                                                      |                                                            | ☆ z x c v b n m <                                    |
|                                                      |                                                            | 123 😀 🖉 space Search                                 |

3.7. Then enter the details of your child. If you have more than one child attending the same school you can specify their details by clicking the 'add child' button. If you have children attending different schools, send the request for one child and then you will be able to send further requests after you send the initial student requests. Please remember to put in your child(ren)'s unique code into this section so you can be accepted automatically onto the system, please note auto accept can take up to 6 hours following your request.

| l EE WiFiCall 🗢 12:39 pm | <b>0</b> \$ 64% 🔳 🖓 | ull EE WiFiCall 🗢 12:39  | pm 🛛 🕸 🛊 64% 🔳 | uti EE WiFiCall 🗢 12:40 | )pm 🛛 🕏 🕏 64% 🗖 |
|--------------------------|---------------------|--------------------------|----------------|-------------------------|-----------------|
| Kew role req             | uest                | K New role               | request        | < New role              | request         |
| Enter your child         | 's name             | Enter your cl            | nild's name    | Children pr             | review list     |
| Child's name             |                     | Child's name<br>Lauren   |                | Lauren Saver            | Remove          |
| Child's surname          |                     | Child's surname<br>Saver |                | Add anot                | ner child       |
| Date of birth            | Select              | Date of birth            | Select         |                         |                 |
| Gender                   | 🔘 Boy 🔾 Girl        | Gender                   | 🔘 Boy 🥑 Girl   | Back                    | Finish          |
| Form:                    | Select              | Form:                    | 35             |                         |                 |
| House:                   | Select              | House:                   | Stanley        |                         |                 |
| Student code             | (i)                 | Student code<br>AM3678   | (j)            |                         |                 |
| Back                     | Next                | Back                     | Next           |                         |                 |

3.8. Then click 'Send' and wait to be accepted. This could take a couple of days, if you didn't input a unique code, as it is up to the school to check your credentials and then accept you. If you have quit the app before you have completed registration you can continue at any time by logging back in to your account, verify your email address and phone number, if they have not been verified already, by selecting the 'Requests' tab. You will be able to send a

role request from that tab. Please note that you cannot send a role request before both verification codes have been confirmed.

| ren Saver Remov                                                                                                 |     |
|----------------------------------------------------------------------------------------------------|-----|
|                                                                                                    | ove |
| Role request confirmation<br>fou are going to send a role request to<br>join Russ Hill School.<br>Are you sure? | ,   |
| Cancel Send                                                                                                    |     |

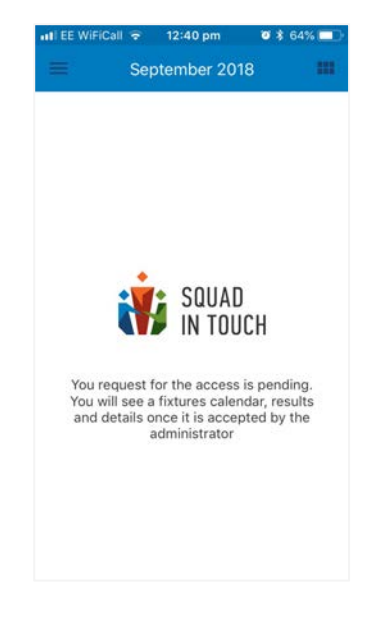